## 📙 TEST W1B

- 1. Avvia il programma di elaborazione testi
- 2. Apri il file *Lettera* il documento contiene il testo di una lettera.
- 3. Salva il documento sulla tua cartella con il nome W1B.
- 4. Seleziona tutto il testo e cambia il tipo di carattere in Garamond.
- 5. Seleziona tutto il testo e cambia la dimensione dei caratteri portandola a 13,5 punti.
- 6. Seleziona tutto il testo e cambia <u>l'allineamento in giustificato</u>.
- 7. Allinea a destra la data.
- 8. Assegna al paragrafo contenente la data una spaziatura dopo di 6 punti.(o 0,10 cm) (Av.)
- 9. Assegna al paragrafo contenente il protocollo una <u>spaziatura dopo</u> di 12 punti.(o 0,20 cm) (Av.)
- 10. Seleziona tutto ed assegna un'<u>interlinea</u> pari a 1,5.
- 11. Assegna al paragrafo "Gentile Sig.na Maria Rossi..." una <u>spaziatura prima e dopo</u> di 12 punti. (o 0,20 cm)
- 12. Al primo rigo di ogni paragrafo del testo della lettera introduci un rientro di 1 cm. (Av.)
- 13. Usa la funzionalità di controllo ortografico.
- 14. Trova la parola "Trasmetterle" e sostituiscila con "TrasmetterLe".
- 15. Seleziona la frase "Web Project-Management" e mettila in grassetto.
- 16. Inserisci una tabulazione centrata a 12 cm dal margine sinistro per le frasi "La segreteria didattica" e "Esperienze.net S.p.A".
  (Av.)
- **17. Sposta** le due frasi di cui sopra in modo che risultino <u>tabulate</u>. (Av.)
- 18. Salva il file W1B